# CÓMO CONFIGURAR MÚLTIPLES CORREOS EN THUNDERBIRD

### Índice

| 1. | Configuración de más de una cuenta de correo | .2 |
|----|----------------------------------------------|----|
| 2. | Unificar todas las cuentas de Thunderbird    | .5 |
| 3. | Cómo eliminar una cuenta de Thunderbird      | .6 |

#### 1. Configuración de más de una cuenta de correo

Frecuentemente en el ámbito educativo nos vemos con la necesidad de utilizar una o más cuentas de correo corporativo (correo docente, correo de centro, coordinación TIC,...) además del nuestro personal. Por lo que es muy común gestionar varias cuentas de correo desde un mismo gestor para facilitar la organización y la consulta de la información que recibimos vía email.

Con Mozilla Thunderbird podemos configurar múltiples cuentas de correo, veamos cómo.

En primer lugar tenemos que pulsar sobre "Cuenta de correo existente", para llegar podemos usar dos rutas:

| Ar | rchivo <u>E</u> ditar <u>V</u> e | r <u>I</u> r <u>M</u> ensaje E | ve | <u>n</u> tos y | y tareas        | Herramien <u>t</u> as  | Ay <u>u</u> da |        |   |
|----|----------------------------------|--------------------------------|----|----------------|-----------------|------------------------|----------------|--------|---|
|    | <u>N</u> uevo                    |                                | >  |                | <u>M</u> ensaj  | e                      |                | Ctrl+N |   |
|    | <u>A</u> brir                    |                                | >  |                | <u>Evento</u>   |                        |                | Ctrl+I |   |
|    | <u>C</u> errar                   | Ctrl+W                         |    |                | <u>T</u> area   |                        |                | Ctrl+D | ľ |
|    | Gu <u>a</u> rdar                 | Ctrl+Mayús.+S                  |    |                | <u>C</u> arpeta | a                      |                |        |   |
|    | G <u>u</u> ardar y cerra         | r                              |    |                | <u>B</u> úsque  | eda guardada           |                |        |   |
|    | <u>G</u> uardar como             |                                | >  |                | <u>O</u> btene  | er una nueva cu        | enta de co     | orreo  |   |
|    | Reci <u>b</u> ir mensaje         | es nuevos de                   | >  |                | Cu <u>e</u> nta | de correo exist        | tente          |        |   |
|    | Pr <u>o</u> cesar mensa          | ajes no enviados               |    |                | Cuenta          | de c <u>h</u> at       |                |        |   |
|    | Suscri <u>b</u> irse             |                                |    |                | Cuenta          | de canales <u>w</u> el | b              |        |   |
|    |                                  |                                |    |                | Otras c         | uentas                 |                |        |   |

a) "Archivo"> "Nuevo"> "Cuenta de correo existente"

b) Hacemos clic en el icono de menú, las 3 rayas horizontales de la parte superior derecha del gestor, pulsamos sobre "Nuevo" y se abrirá otra ventana con la opción "Cuenta de correo existente".

|    |             |      | - | Q | Ę |
|----|-------------|------|---|---|---|
| (+ | Nuevo       |      | 5 |   | > |
| Ú  | Adjuntos    |      |   |   | > |
|    | Editar      | ж    | Ъ | Ê | > |
| Q  | Buscar      |      |   |   | > |
| -  | Imprimir    |      |   |   | > |
| Ċ  | Guardar co  | mo   |   |   | > |
| Û  | Vaciar pape | lera |   |   |   |
| -  |             |      |   |   |   |

|                               | Q         | Ę     |
|-------------------------------|-----------|-------|
| K Nuevo                       |           |       |
| Mensaje                       | C         | trl+N |
| Evento                        |           |       |
| Tarea                         |           |       |
| Carpeta                       |           |       |
| Búsqueda guardada             |           |       |
| Obtener una nueva cuenta      | de correo |       |
| Cuenta de correo existente    | a         | i     |
| Cuenta de chat                |           |       |
| Cuenta de canales <u>w</u> eb |           |       |
| Otras cuentas                 |           |       |

En ese momento se abre una ventana para introducir los datos referidos a la cuenta (nombre, dirección de correo y contraseña). Cuando los rellenemos, podremos configurar manualmente el correo o continuar. En ambos casos deberemos elegir protocolo (POP3 o IMAP) en función si queremos que se descarguen o no los mensajes a nuestro equipo.

| Configurar una direcci | ón de correo existente        |                                              | × |
|------------------------|-------------------------------|----------------------------------------------|---|
| <u>S</u> u nombre:     | Nombre elegido                | Su nombre, tal y como se muestra a los demás |   |
| Dirección de correo:   | micorreo@gva.es               | Su dirección de correo existente             |   |
| Contr <u>a</u> seña:   | •••••                         |                                              |   |
|                        | ✓ <u>R</u> ecordar contraseña |                                              |   |
|                        |                               |                                              |   |
|                        |                               |                                              |   |
|                        |                               |                                              |   |
|                        |                               |                                              |   |
|                        |                               |                                              |   |
|                        |                               |                                              |   |
|                        |                               |                                              |   |
| Config. <u>m</u> anual |                               | C <u>o</u> ntinuar Ca <u>n</u> celar         | ] |

Si pulsamos "Continuar" Thunderbird realizará parte de la configuración de forma automática.

| Configurar una direcci                                                                                                    | ón de correo existente                                                     |                                                              |                           | ×                 |  |
|----------------------------------------------------------------------------------------------------|----------------------------------------------------------------------------|--------------------------------------------------------------|---------------------------|-------------------|--|
| <u>S</u> u nombre:<br><u>D</u> irección de correo:<br>Contr <u>a</u> seña:                                                                                                    | Nombre elegido<br>micorreo@gva.es<br>••••••<br><u>R</u> ecordar contraseña | Su nombre, tal y como se mu<br>Su dirección de correo existe | Jestra a los demás<br>nte | 5                 |  |
| Buscando configurad                                                                                                    | :ión 🔾                                                                     |                                                              |                           |                   |  |
| Buscando configuración: instalación de Thunderbird<br>Buscando configuración: su proveedor de correo electrónico<br>Buscando configuración: base de datos de Mozilla ISP<br>Buscando configuración: dominio de correo entrante<br>Buscando configuración: servidor Exchange |                                                                            |                                                              |                           |                   |  |
| Config. <u>m</u> anual                                                                                                    |                                                                            | <u>P</u> arar                                                | C <u>o</u> ntinuar        | Ca <u>n</u> celar |  |

Nos pedirá en este punto del proceso que seleccionemos el protocolo y pulsemos "Hecho" para finalizar.

| Configurar una dirección de correo existente                                                                                             |                                                                            |                                                                               |                   |  |  |  |  |
|----------------------------------------------------------------------------------------------------|----------------------------------------------------------------------------|-------------------------------------------------------------------------------|-------------------|--|--|--|--|
| <u>S</u> u nombre:<br><u>D</u> irección de correo:<br>Contr <u>a</u> seña:                                                               | Nombre elegido<br>micorreo@gva.es<br>••••••<br><u>R</u> ecordar contraseña | Su nombre, tal y como se muestra a los de<br>Su dirección de correo existente | más               |  |  |  |  |
| Configuración encontrada intentando nombres habituales de<br>servidor<br>②IMAP (carpetas remotas) O POP3 (conservar correo en su equipe) |                                                                            |                                                                               |                   |  |  |  |  |
| Entrante:                                                                                                    | IMAP imap.gva.es Sin cifr                                                  | ado                                                                           |                   |  |  |  |  |
| Saliente:                                                                                                    | SMTP smtp.gva.es STARTT                                                    | LS                                                                            |                   |  |  |  |  |
| Nombre de usuario:                                                                                                    | minombre                                                                   |                                                                               |                   |  |  |  |  |
| Config. <u>m</u> anual                                                                                                    |                                                                            | Hecho                                                                         | Ca <u>n</u> celar |  |  |  |  |

Si queremos configurar la cuenta manualmente nos aparecerá una ventana donde podremos seleccionar los protocolos y puertos. Una vez seleccionados, pulsamos sobre el botón "Hecho".

| Configurar una dirección de correo existente                                                                                                    |                              |                                                         |              |                      |   |                                         |          | ×                                                                     |                |
|----------------------------------------------------------------------------------------------------|------------------------------|---------------------------------------------------------|--------------|----------------------|---|-----------------------------------------|----------|-----------------------------------------------------------------------|----------------|
| Su nombre: Nombre elegido Su nombre, tal y como se muestra a los demás   Dirección de correo: micorreo@gva.es Su dirección de correo existente   Contr <u>a</u> seña: ••••••• •   Recordar contraseña V V |                              |                                                         |              |                      |   |                                         |          |                                                                       |                |
| Entrante:<br>Saliente:<br>Nombre de usuario:                                                                                                    | IMAP V<br>SWITP<br>Entrante: | Nombre del se<br>map.gva.es<br>smtp.gva.es<br>mi nombre | ervidor<br>v | Puerto<br>143<br>587 | ~ | SSL<br>Ninguno<br>STARTTLS<br>Saliente: | ~        | Identificación<br>Contraseña normal<br>Contraseña normal<br>mi nombre | ~              |
| <u>C</u> onfig. avanzada                                                                                                    |                              |                                                         |              |                      |   | <u>V</u> olver a                        | ı probaı | r <u>H</u> echo Ca                                                    | <u>n</u> celar |

Seguiremos este procedimiento con tantas cuentas como queramos añadir.

En este momento tenemos diferenciadas todas las bandejas de entrada.

Si quisiéramos ver todos los mensajes en la misma bandeja para no tener que ir cambiando de una a otra para consultar todos los correos, también tenemos la posibilidad de hacerlo. Veremos cómo en el siguiente apartado.

|   | <u>A</u> rchivo <u>E</u> ditar <u>V</u> er <u>I</u> r <u>M</u> ensaje |  |  |  |  |  |  |  |  |  |
|---|-----------------------------------------------------------------------|--|--|--|--|--|--|--|--|--|
|   | 📥 Bandeja de entrada                                                  |  |  |  |  |  |  |  |  |  |
|   | 🐺 Recibir mensajes 💌 🖋 Redact                                         |  |  |  |  |  |  |  |  |  |
|   | ✓ ➡ micuental@gva.es                                                  |  |  |  |  |  |  |  |  |  |
|   | 🖄 Bandeja de entrada (18)                                             |  |  |  |  |  |  |  |  |  |
|   | Y⊠miotracuenta@gva.es                                                 |  |  |  |  |  |  |  |  |  |
|   | 📥 Bandeja de entrada                                                  |  |  |  |  |  |  |  |  |  |
| ) | 🗸 💆 Carpetas locales                                                  |  |  |  |  |  |  |  |  |  |
|   | 📴 Papelera                                                            |  |  |  |  |  |  |  |  |  |
|   | 勴 Bandeja de salida                                                   |  |  |  |  |  |  |  |  |  |
|   |                                                                       |  |  |  |  |  |  |  |  |  |

#### 2. Unificar todas las cuentas de Thunderbird.

Los pasos que seguiremos para unificar nuestras cuentas en una sola bandeja de entrada son los siguientes: vamos a la barra de menú y pulsamos sobre "Ver", haremos clic en "Carpetas" y, a continuación, en "Unificadas".

| <u>A</u> rchivo | Editar                                                                                                    | <u>V</u> er <u>I</u> r | <u>M</u> ensaje     | Eve <u>n</u> tos y tareas | Herramien              | <u>t</u> as       | Ay <u>u</u> da        |
|-----------------|----------------------------------------------------------------------------------------------------|------------------------|---------------------|---------------------------|------------------------|-------------------|-----------------------|
| 🖂 mic           | uenta                                                                                                    | Bai                    | rras de <u>h</u> er | ramientas                 | >                      |                   |                       |
|                 |                                                                                                    | <u>D</u> is            | posición            |                           | >                      |                   |                       |
| - Recip         | oir mens                                                                                                    | Ca                     | r <u>p</u> etas     |                           | >                      | •                 | <u>T</u> odas         |
| v 🖄 mia         | uenta                                                                                                    | Par                    | nel Para ho         | by .                      | >                      |                   | U <u>n</u> ificadas   |
| 📥 В             | andeja (                                                                                                    | C <u>a</u>             | lendario            |                           | >                      |                   | Co <u>n</u> no leídos |
| ✓ 🔤             | ✓ Image: Second second second |                        | >                   |                           | <u>F</u> avoritas      |                   |                       |
| 📥 Ва            |                                                                                                    |                        |                     |                           |                        | <u>R</u> ecientes |                       |
|                 |                                                                                                    |                        | >                   | _                         | Vista <u>c</u> ompacta |                   |                       |

Si ahora vamos a la "Bandeja de entrada", en la columna izquierda del programa, podremos ver los correos de todas tus cuentas desde ese único buzón.

| <u>A</u> rchivo               | <u>E</u> ditar | <u>V</u> er | <u>l</u> r | <u>M</u> ensaje    |  |  |  |
|-------------------------------|----------------|-------------|------------|--------------------|--|--|--|
| 📥 Ban                         | deja de (      | entra       | da -       | <b>Carpet</b> as u |  |  |  |
| 🐺 Recibir mensajes 🔽 🖋 Redact |                |             |            |                    |  |  |  |
| 🗸 📥 Bandeja de entrada (18)   |                |             |            |                    |  |  |  |
| 🖄 micuental@gva.es -          |                |             |            |                    |  |  |  |
| 📥 miotracuenta@gva.es         |                |             |            |                    |  |  |  |

## 3. Cómo eliminar una cuenta de Thunderbird.

Acabado el curso escolar es posible que hayamos tenido algún cambio de cargo, de coordinación, incluso de centro por lo que puede que tengamos la necesidad de eliminar alguna de las cuentas que gestionamos desde Thunderbird.

Eliminar una cuenta es una tarea bastante sencilla. En primer lugar, vamos a la columna de la izquierda y pinchamos con el botón derecho sobre la cuenta de correo que queremos eliminar y pulsamos sobre la opción "Configuración".

| <u>A</u> rchivo <u>E</u> ditar | <u> <u>V</u>er   <u>I</u>r   <u>M</u>ensaje</u> | Eve <u>n</u> tos y tareas Herramien <u>t</u> as |
|--------------------------------|-------------------------------------------------|-------------------------------------------------|
| 🛃 micuent                      | al@gva.es                                       |                                                 |
| Recibir mer                    | nsajes 🔻 🖋 Redac                                | tar 🗸 🖵 Charlar 🛛 🙎 Direcc                      |
| > 📥 Bandeja o                  | le entrada (19)                                 |                                                 |
| Borrador                       | es (1)                                          | Thunderbird Com                                 |
| 🧾 Enviados                     |                                                 |                                                 |
| 遺 Todos                        |                                                 | Correo electrónic                               |
| 실 Spam (4)                     |                                                 |                                                 |
| > 🔯 Papelera                   |                                                 | Leer mensajes                                   |
| 🚵 Bandeja d                    | le salida                                       |                                                 |
|                                |                                                 | 🗐 📝 Redactar un nue                             |
| > 🔛 maferbe                    | <u>R</u> ecibir mensaje                         | es                                              |
| 🖳 Carpetas                     | A <u>b</u> rir en una pe                        | estaña nueva                                    |
|                                | Abrir <u>e</u> n una ve                         | entana nueva                                    |
|                                | <u>B</u> uscar mensaje                          | es                                              |
|                                | Suscri <u>b</u> irse                            | acio                                            |
|                                | <u>N</u> ueva carpeta.                          | ina c                                           |
|                                | Marcar todas la                                 | as carpetas como leídas                         |
|                                | C <u>o</u> nfiguración                          |                                                 |
|                                |                                                 | Crear un nuevo c                                |

Se abrirá una ventana: pulsamos sobre el botón "Operaciones sobre la cuenta" que está en la parte inferior izquierda. A continuación, hacemos clic en "Eliminar cuenta".

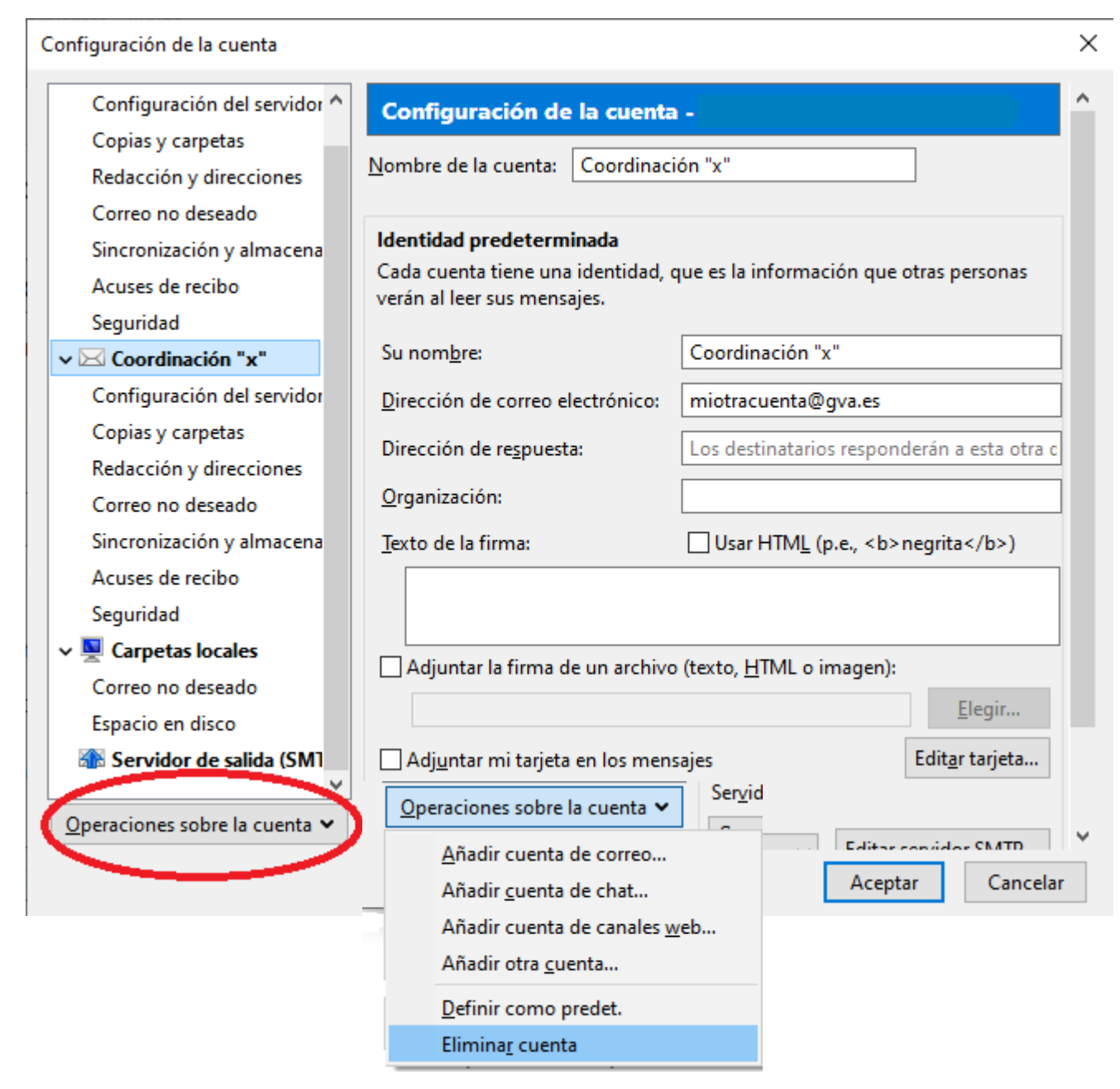

Veremos después una ventana de confirmación donde nos permite mantener o no los datos de los mensajes (aunque se mantendrá una copia en el servidor pese a que seleccionemos la opción de eliminarlos) y otra donde se informa de que ya se ha eliminado la cuenta.

| Eliminar cuenta y datos |                             |               |                  |          | ×                       |
|-------------------------|-----------------------------|---------------|------------------|----------|-------------------------|
| ¿Seguro qu              | e quiere eliminar la cuenta | miotracuenta@ | gva.es '?        |          |                         |
| ∠ Elimin <u>a</u>       | r información de la cuenta  |               |                  |          |                         |
| 🗌 Eliminai              | r <u>d</u> atos de mensajes |               |                  |          |                         |
|                         |                             |               | <u>E</u> liminar | Cancelar | <u>M</u> ás información |